## CADASTRO DOS SERVIDORES REPRESENTANTES NO PORTAL SIPEC

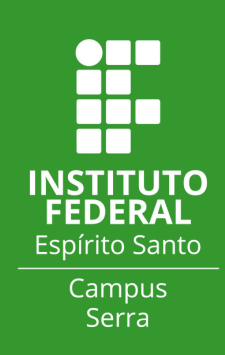

Olá servidor(a)!

Este passo a passo foi elaborado para te auxiliar no cadastro do Portal Sipec. Em caso de dúvidas ou de não conseguir se cadastrar no portal, entre em contato conosco pelo e-mail: cggp.ser@ifes.edu.br

## PASSO A PASSO

- 1. Acesse o Portal Sipec em: <u>https://portalsipec.servidor.gov.br/</u>
- 2. Passe o mouse em cima do bonequinho no canto superior direito da página:

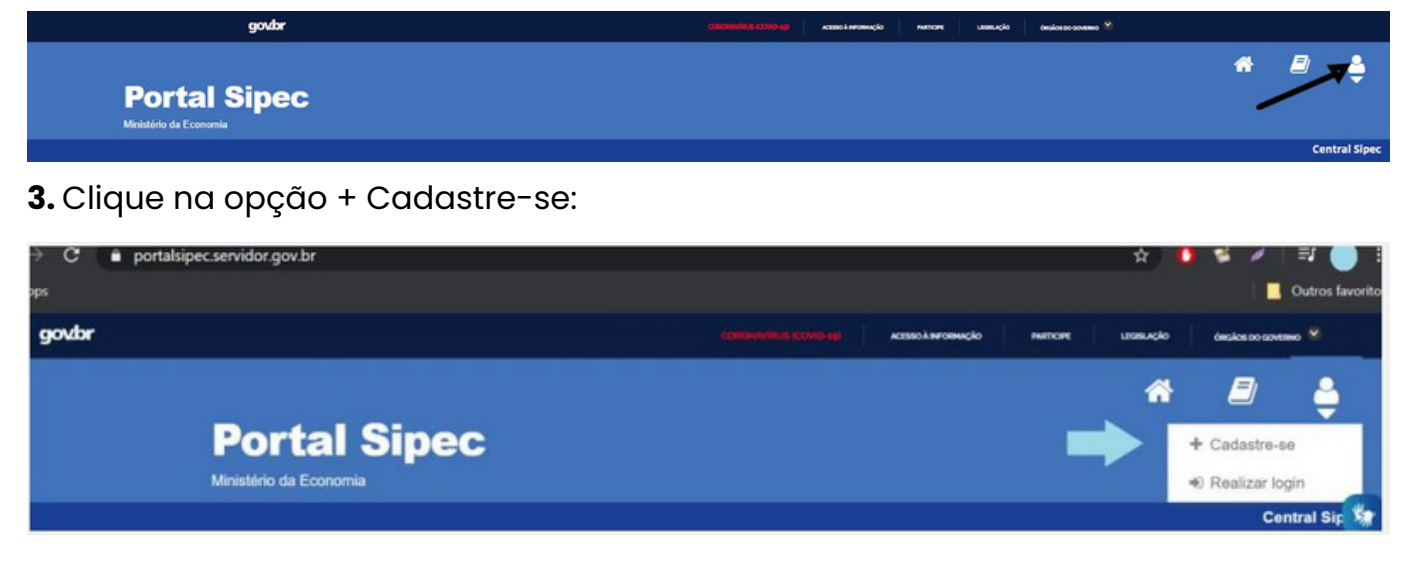

4. Selecione a opção Servidor federal e clique em Avançar:

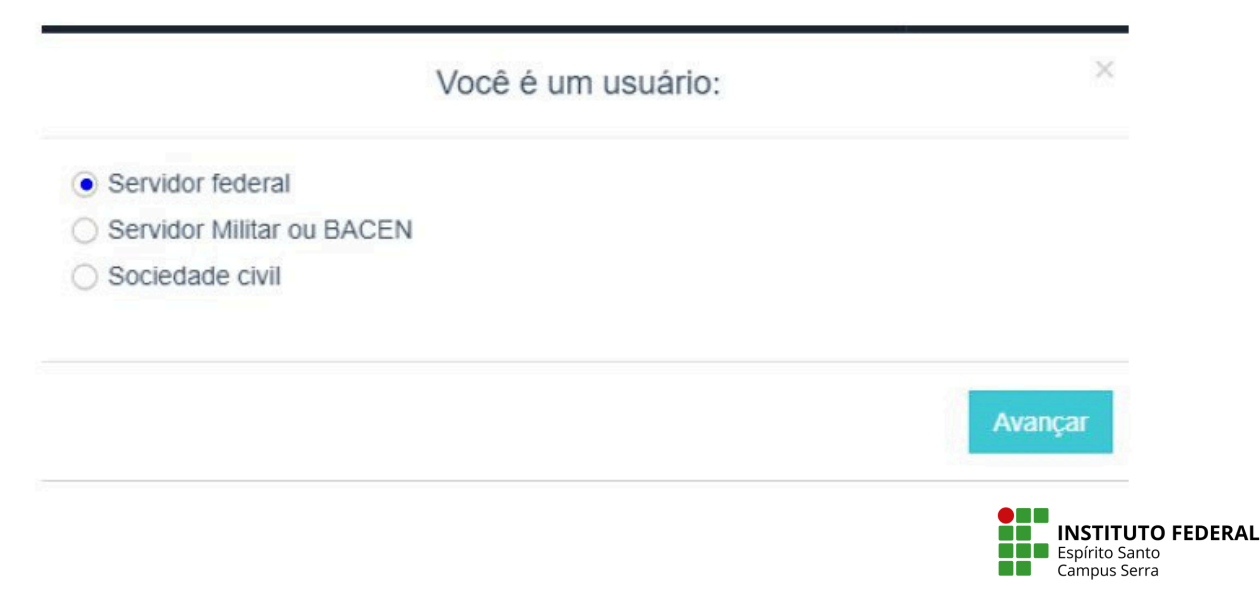

**5.** Será então aberta a página de login do Sigac. Lá, deve-se informar o CPF e a mesma senha ulizada para acessar o Sigac. Se você não se recorda ou não tem cadastro desse login, veja o item 5.1 deste passo a passo.

| ~ | Sigac                     | SISTEMA<br>DE GESTÃO |
|---|---------------------------|----------------------|
| 6 | oigue                     | DE ACESSO            |
|   | Capta e CPP sem portuação |                      |
|   | Digita a service          |                      |
|   | Acessar 🕫                 | 0                    |

**5.1.** Caso não tenha ou não se recorde de sua senha do Sigac, acesse o link h<u>ttps://sso.gestaodeacesso.sigepe.gov.br/cassso/login</u>. Você verá a seguinte tela:

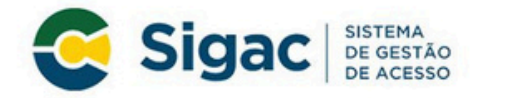

Faça login para prosseguir para o Sigepe

| Digite o CPF sem pontuação |   | CERTIFICADO DIGITAL                                                                                           |
|----------------------------|---|----------------------------------------------------------------------------------------------------|
| Digite a senha             | ] | Se você possui certificado digital,<br>clique em uma das opções abaixo e<br>acesse através de seu código PIN. |
| Acessar 🌒                  |   | Certificado<br>Digital @                                                                                      |
|                            |   | Precisa de Ajuda?                                                                                             |
|                            |   | ::SELECIONE:: V                                                                                               |

**5.2.** Então, no canto direito inferior da tela, em **Precisa de ajuda?**, abra a caixa de seleção, escolha uma opção de acordo com sua situação e siga as orientações:

a) Se não possui senha cadastrada, selecione a opção Primeiro Acesso.

- b) Se esqueceu a senha, selecione a opção Esqueci minha senha.
- c) Se teve o usuário bloqueado, selecione a opção Desbloqueio de usuário.

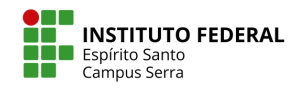

**6.** Após esse procedimento, em alguns casos será aberta uma página para atualização de cadastro. Nessa página, o campo Cidade do Órgão estará preenchido com Afonso Cláudio. Essa informação aparece para todos os servidores da Ufes, e a necessidade de ajuste já foi comunicada, porém não há previsão de quando isso será feito. Então, deve-se prosseguir e, ao final da página, clicar no quadrado "Declaro como verdadeiras todas as informações acima" e depois em **Salvar**:

| i Você jê estê logado pelo SIGAC, mas antes precisa preencher os dados                                                                            | para completar o cadastro no sistema do SIPEC.              |                            |        |                                                                                                    |                                       |  |
|----------------------------------------------------------------------------------------------------|-------------------------------------------------------------|----------------------------|--------|----------------------------------------------------------------------------------------------------|---------------------------------------|--|
| Dados pessoais                                                                                                    |                                                             |                            |        |                                                                                                    |                                       |  |
| CPF1 *                                                                                                    |                                                             | Nome: 1                    |        |                                                                                                    |                                       |  |
|                                                                                                    |                                                             |                            |        |                                                                                                    |                                       |  |
| Telefore: * Telefor                                                                                                    |                                                             | Telefone alternativo:      |        | Data de nancienento:                                                                                       |                                       |  |
| (99) 99595-3993                                                                                                    | (99) 99999-9999                                             |                            |        |                                                                                                    |                                       |  |
| E mail *                                                                                                    | E-mail secundário                                           | E-mail secundator 1        |        | Nome no crachic *                                                                                          |                                       |  |
|                                                                                                    | E-mail personal                                             |                            |        | Norte no crachà                                                                                            |                                       |  |
| lewo:                                                                                                    |                                                             |                            |        |                                                                                                    |                                       |  |
|                                                                                                    | , Pessoa com D                                              | riciecia                   |        |                                                                                                    |                                       |  |
|                                                                                                    |                                                             |                            |        |                                                                                                    |                                       |  |
| Escolaridade                                                                                                    |                                                             |                            |        |                                                                                                    |                                       |  |
|                                                                                                    |                                                             |                            |        |                                                                                                    |                                       |  |
|                                                                                                    |                                                             | Titudas ils recomberiale   |        | Cursos de tormación                                                                                        |                                       |  |
| Facolaridade                                                                                                    | Tibulacillo necisible                                       | c arise                    |        | ADMINISTRAÇÃO DE EMPRESAS                                                                                  |                                       |  |
| Escolaridade:                                                                                                    | Titulação reconhe                                           | (468)                      |        | ADMINISTRAÇÃO DE                                                                                           | EMPRESAS                              |  |
| Escolaridade:                                                                                                    | Titulagão reconhe                                           | cida;                      |        | ADMINISTRAÇÃO DE                                                                                           | EMPRESAS                              |  |
| Excelaridade:                                                                                                    | Titulegés recenhe                                           | cola:                      |        | ADMINISTRAÇÃO DE                                                                                           | EMPRESAS                              |  |
| Exceleridadei<br>Dados funcionalis                                                                                                    | Titulação recome                                            | celles                     |        | ADMINISTRAÇÃO DE                                                                                           | EMPRESAS                              |  |
| Exectivitates                                                                                                    | Tindagib recome                                             |                            |        | ADMINISTRACAO DE                                                                                           | EMPRESIS                              |  |
| Exectivitane:<br>Dados funcionalis<br>Orgánic                                                                                                    | Maticula:                                                   |                            | Cargo: | ADMINISTRACAD DE                                                                                           | Penglan<br>Tenglan                    |  |
| Dados funcionais<br>Dados funcionais<br>Degler                                                                                                    | Mathoda:                                                    |                            | Carps  | ADMINISTRAÇÃO DE                                                                                           | Panyan<br>Funyan<br>Funyan            |  |
| Executivadari<br>Dardos funcionaris<br>Órgales<br>Annolases de Funçãos                                                                            | Malicula:                                                   |                            | Cargan | ADMINISTRACAD DE                                                                                           | Fançles<br>Fançles                    |  |
| Exectivitation<br>Dados funcionais<br>Órgáns<br>Atividades da Funçãos<br>Atividades da Funçãos                                                    | Marcale<br>CEP:<br>2005-540                                 |                            | Сара   | ADMINISTRACAD DE<br>Logradeure do Órgão:<br>Aresta Fernando Ter                                            | Fangles<br>Fungles<br>Inst            |  |
| Centerination<br>Dados funcionais<br>Órgánic<br>Anderdeles da Função<br>Materia da Orgánic                                                        | C2P.<br>2205.510<br>W at 0.0pt<br>Patient Law               |                            | Cope   | ADMINISTRACAD DE<br>Logradeure do Órgão:<br>Antida Pensado Tei<br>Cidade do Órgão:                         | Fanglas<br>Fanglas<br>Fanglas         |  |
| Centerholder<br>Dados functionalis<br>Orgánie<br>Advictative da Funçãos<br>Advictative da Funçãos<br>Advictative da Funçãos<br>Reserva da Orgânie | Marcule<br>2015-010<br>17 do Optio<br>17 do Optio           |                            | Corps  | AbenestraACAD De<br>Logradeure do Órgão:<br>Avenida Fernando Ter<br>Catade do Órgão:<br>Atonso Cláudio     | Forges<br>Freques<br>Freques<br>Insta |  |
| Centerlation<br>Dados funcionais<br>Órgán:<br>Antelates da Função<br>Mentelates da Função<br>Resea da Órgão:                                      | Maricular<br>CCP,<br>2005-010<br>With Angles<br>Papers Same |                            | Cape   | Administración de<br>Logradeure do Órgular<br>Anerida Fersando Per<br>Catales do Órgular<br>Altorio Clándo | Fonglet<br>Fonglet<br>Fongle<br>and   |  |
| Exectivalisation<br>Dados funcionais<br>Orgánies<br>Antotales da Função<br>Antotales da Função<br>Antotales da Função<br>Antotales da Função      | Mencula:<br>CEP:<br>2005-510<br>47 et Ougle<br>Forits Same  | Coclars cons verdadenas ta | Carges | AdventstreacAd de<br>Logissiteire de Orgâni<br>Anenta Frenande Ter<br>Cataler de Órgân<br>Atrons Ciludo    | Fengles<br>Fangles<br>Fangle          |  |

7. Pronto, você já estará cadastrado(a) no Portal Sipec e poderá acessá-lo, porém ainda não conseguirá inserir necessidades de desenvolvimento. Para isso, após seu cadastro, a CGGP deverá vinculá-lo ao PDP da sua unidade no Portal Sipec. Aguarde orientações dos próximos passos.

Atenciosamente,

Coordenadoria Geral de Gestão de Pessoas lfes - Campus Serra

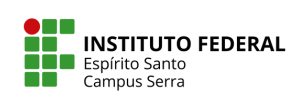